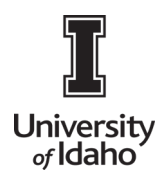

#### **Reassign Reports**

Occasionally, it is necessary to reassign reports to another employee for approval purposes. There are two methods.

1. Log into Chrome River using the icon on the Launch Enterprise Applications webpage: https://support.uidaho.edu/TDClient/40/Portal/Requests/ServiceDet?ID=707

|                               |                        | tions                               |                              |  |  |  |
|-------------------------------|------------------------|-------------------------------------|------------------------------|--|--|--|
| Banner Applications           |                        |                                     |                              |  |  |  |
| Banner 9                      | VandalWeb              | Evisions                            | Workflow                     |  |  |  |
| Supplemental Forms            | Student & Staff Portal | Argos, Form Fusion,<br>Intellecheck | Banner Workflow Client       |  |  |  |
| Enterprise Administrative App |                        | PEOPLEADMIN                         | Ø                            |  |  |  |
| CS Gold                       | Doc Imaging            | PeopleAdmin                         | Sitecore                     |  |  |  |
| VandalCard AdminWeb           | Stellent, Capture      | Job Applicant Review                | Content Management<br>System |  |  |  |
| TouchNet                      | CHROMERIVER            |                                     | University of Idaho          |  |  |  |
| TouchNet                      | Chrome River           | 25Live                              | iVandal                      |  |  |  |
| Marketplace Admin             | Travel System          | Conference Room<br>Scheduling       | International Programs       |  |  |  |

2. If the report is currently your approval queue, navigate to the approval queue and **select the report** and click on the **ellipsis** on the top right of the report.

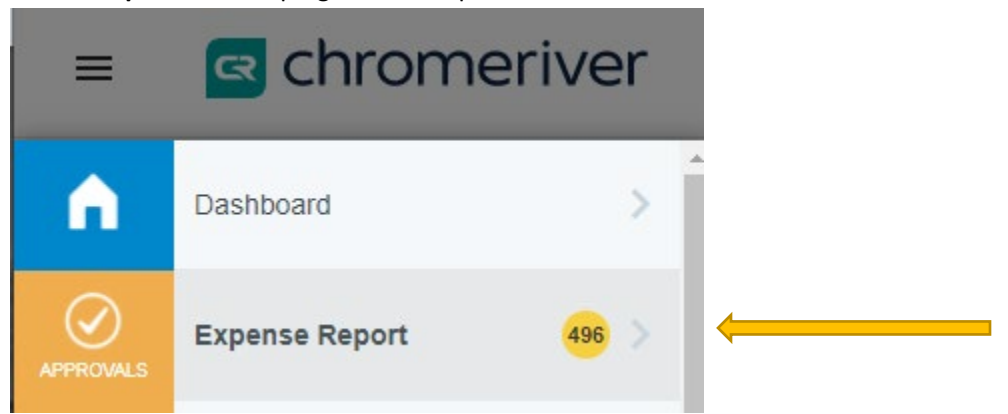

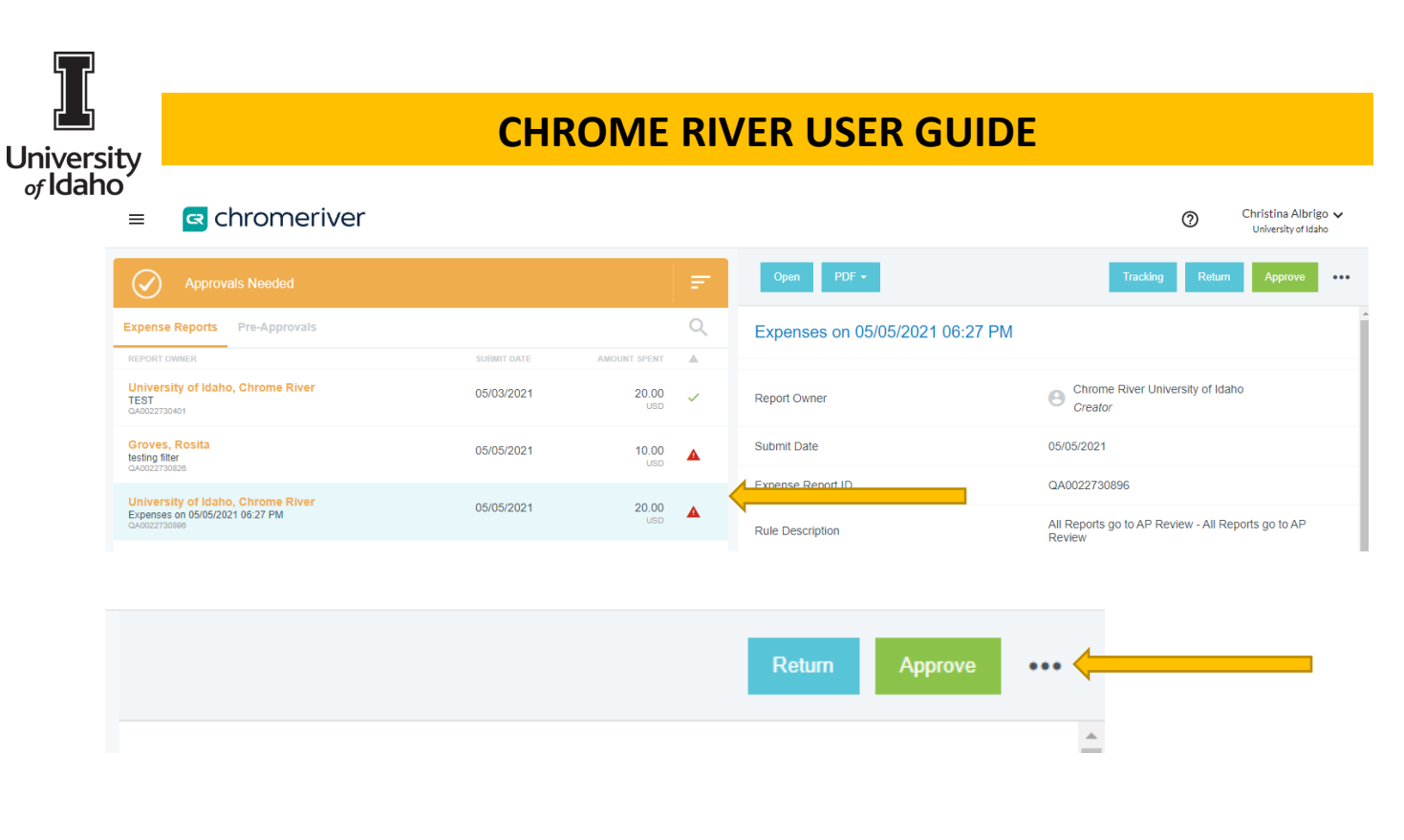

#### Select Reassign

| Open     | PDF - | Tracking | Return | Approve | •••• |
|----------|-------|----------|--------|---------|------|
| Reassign |       |          |        |         |      |

Type the name of the individual to whom you would like to move the report. Select **Reassign** icon.

| Reassign Report       |                 |
|-----------------------|-----------------|
| Joe Vandal - Training |                 |
| Notes                 |                 |
|                       |                 |
|                       | Cancel Reassign |

3. If the report is not in your approval queue and you have administrator access, complete the following steps:

From the Dashboard, in the upper left corner, click the **hamburger** navigation icon.

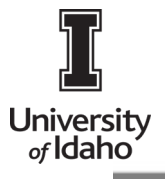

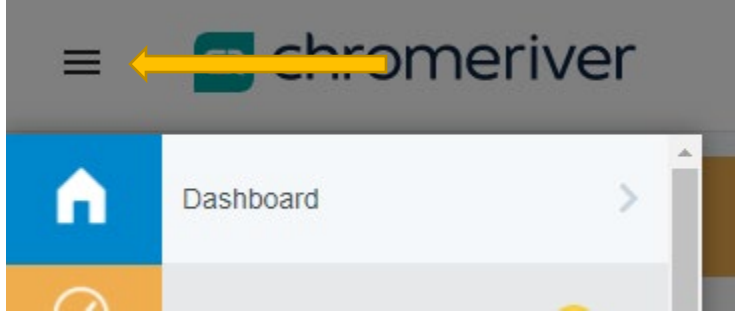

Select Admin Settings from the drop down list.

| =         | chromeri              | ver |  |
|-----------|-----------------------|-----|--|
|           | Returned              | >   |  |
|           | Recently Submitted    | >   |  |
| PRE-APVL  | Draft                 | >   |  |
|           | Returned              | >   |  |
|           | Recently Submitted    | >   |  |
|           | Inquiry               | >   |  |
| ANALYTICS | Emburse Analytics New |     |  |
|           | Reports               | >   |  |
|           | Analytics             | >   |  |
|           | Admin Settings        |     |  |
|           | Help Desk             |     |  |

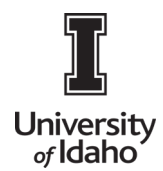

#### Select Tracking and Notifications - Report Tracking

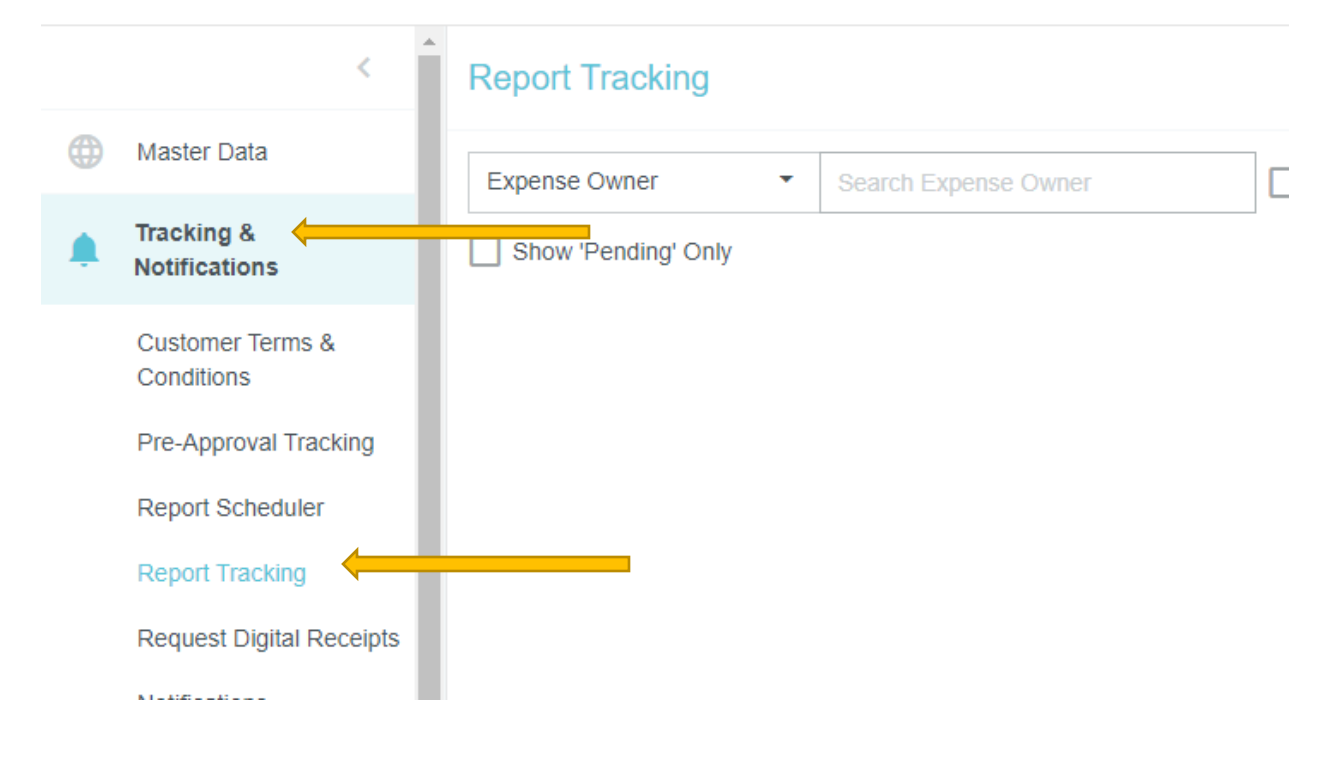

Type the name of the expense owner in the text field and select the report.

| Report Tracking            | >                |
|----------------------------|------------------|
| Expense Owner 🔻 Joe Vandal | Include Departed |
| Show 'Pending' Only        |                  |
| NT<br>Joe Vandal           | 010019031800     |
| TR testing Joe Vandal      | 010019031719     |

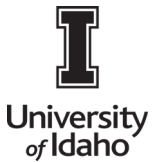

Click the **check box** to select each item in the report and click the **Reassign** icon.

| Filter | By Show Cu   | urrent *         |                      |          |        |            |                                      |          | 1                      | REASSIGN            |
|--------|--------------|------------------|----------------------|----------|--------|------------|--------------------------------------|----------|------------------------|---------------------|
| )rag a | a column her | and drop it here | e to group by that ( | column   |        |            |                                      |          |                        |                     |
|        | Step         | Assigned         | E Appro              | I Type   | ‡ Line | Amount     | Rule ID - Des<br>103300 - Route      | Routing  | Assign Date 09/28/2021 | Approval<br>Pending |
|        | 0            |                  |                      | Supplies | 1      | 612.26 USD | 103300 - Last<br>Rank                | Assigned | 10:36AM                | Approval            |
| ~      | (7)          |                  |                      | Supplies | 1      | 612.26 USD | to GL Owner<br>103300 - Last<br>Rank | Assigned | 09/28/2021<br>10:36AM  | Pending<br>Approval |

Type the name of the faculty/staff member to whom you would like to move the report in the Select Approver field and select **Reassign** icon

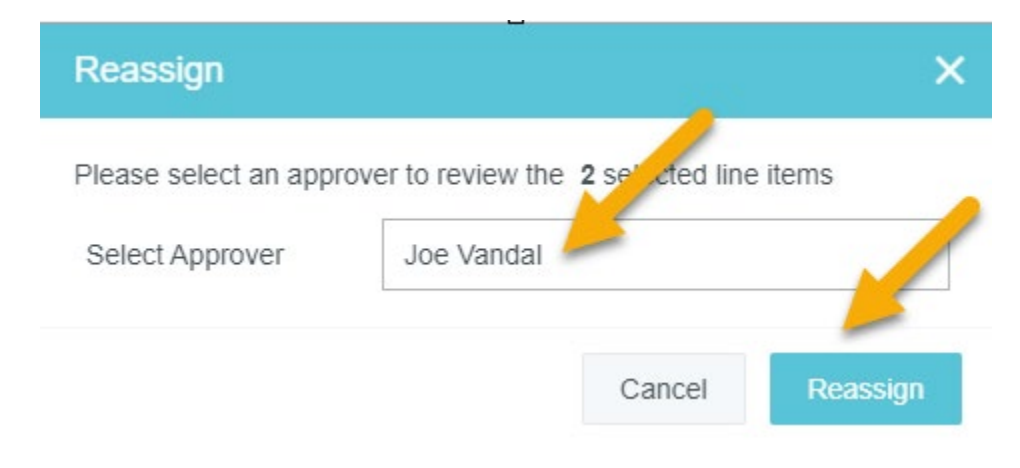